**FP TRANSITIONS**<sup>®</sup>

# Guide to Completing the FP Transitions Compensation Survey

Thank you for participating in our 2025 Compensation Insights Survey. Here is a quick guide on completing the survey.

You will be entering profile and compensation data on your firm and employees for the **full year of 2024**.

# Contents

| Getting Started                                                              |
|------------------------------------------------------------------------------|
| Visit FPTransitions.com3                                                     |
| Log In using your credentials                                                |
| Compensation Survey Card4                                                    |
| Click Compensation Survey to get started4                                    |
| Welcome to the Compensation Survey!                                          |
| Invite Contributor7                                                          |
| Input the collaborator's email address and select Share Compensation Survey. |
| Download Team Data8                                                          |
| Submit Survey                                                                |
| Firm Information9                                                            |
| Click on the pencil icon to open9                                            |
| Complete all fields in this section using year-end 2024 data10               |
| Broker Dealer Affiliation10                                                  |
| Primary Office Location11                                                    |
| Benefits Offered                                                             |
| Follow Up Contact                                                            |
| Save                                                                         |
| Team Member Information14                                                    |
| Click on Add Team Member                                                     |
| CRD Number                                                                   |
| Look up FINRA CRD                                                            |
| Skip15                                                                       |

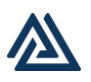

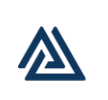

# FP TRANSITIONS<sup>®</sup>

| Pencil Icon toggles open/close    | 16 |
|-----------------------------------|----|
| Trash Can Icon to delete          | 16 |
| Owner?                            | 16 |
| Role                              | 17 |
| Role Help                         | 17 |
| Employed by Separate Legal Entity | 18 |
| Primary Office Location           | 18 |
| Team Member Compensation          | 19 |
| Salary or Hourly                  | 19 |
| Share of Revenue                  | 19 |
| Direct Commissions                | 20 |
| Bonus                             | 20 |
| Deferred Compensation             | 21 |
| Profit Distributions              | 21 |
| Submit Survey                     | 22 |
| Review Summary Screen             | 22 |
| Click the Submit Survey button!   | 22 |

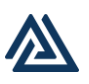

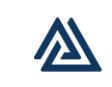

# **Getting Started**

## Visit FPTransitions.com

Select Login in the top right corner.

| Secure Your Spot for the Upcoming FP Transitions & Merit Financial Advisors Discussion! Register Now $ ightarrow$ |  |      |       |          |      |            | Ĩ                |       |
|----------------------------------------------------------------------------------------------------|--|------|-------|----------|------|------------|------------------|-------|
| FP TRANSITIONS                                                                                                    |  | номе | ABOUT | SERVICES | NEWS | MEMBERSHIP | Resource Library | LOGIN |
|                                                                                                    |  |      |       |          |      |            |                  |       |
|                                                                                                    |  |      | - 6   |          | 7    |            |                  |       |

# Log In using your credentials.

| Welcome<br>Log in to FP Transitions |  |
|-------------------------------------|--|
| Email                               |  |
| Password Forgot password?           |  |
| Continue                            |  |
| Don't have an account? Sign up      |  |
|                                     |  |

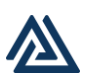

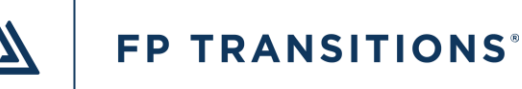

#### **Compensation Survey Card**

You will now see the new Compensation Survey Card added to the Dashboard.

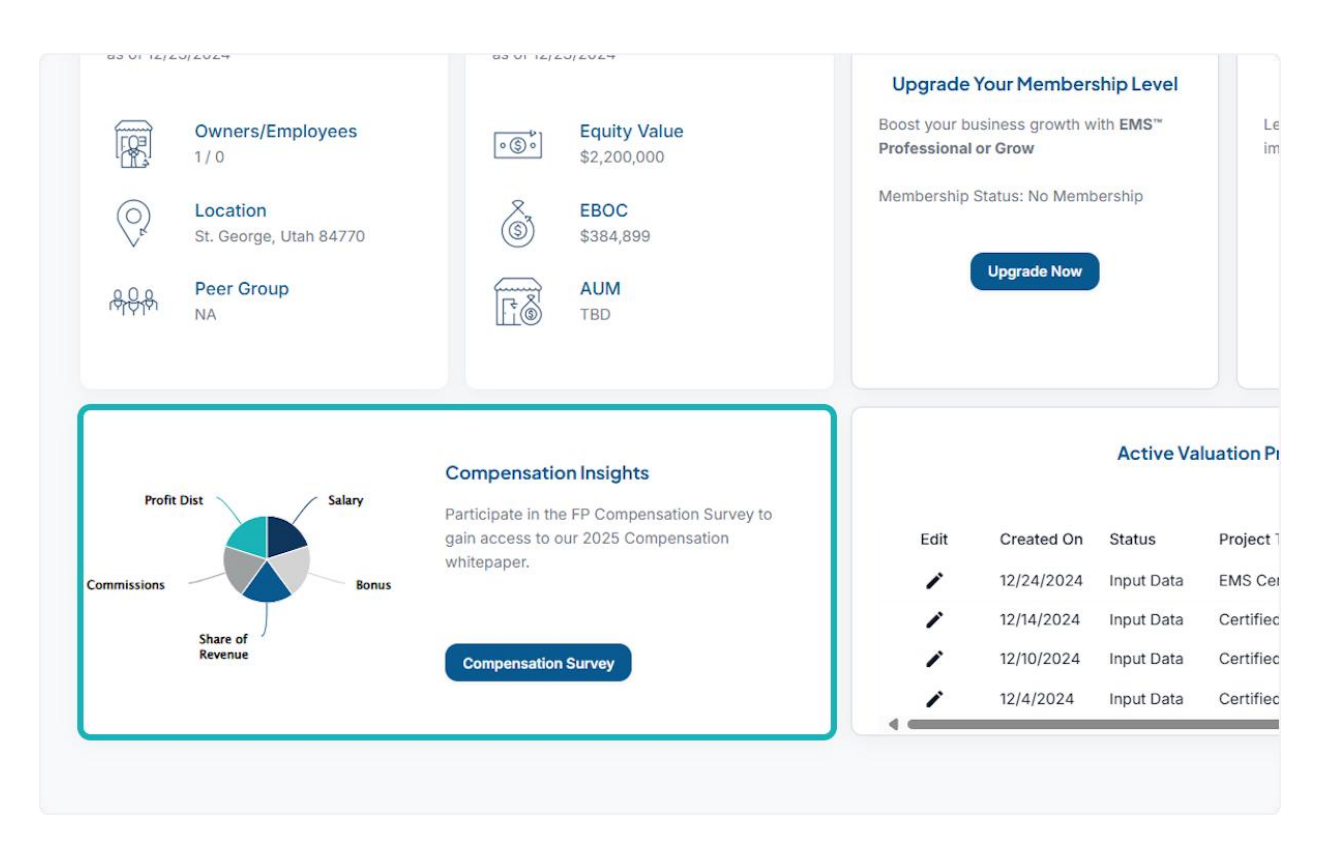

## **Click Compensation Survey to get started.**

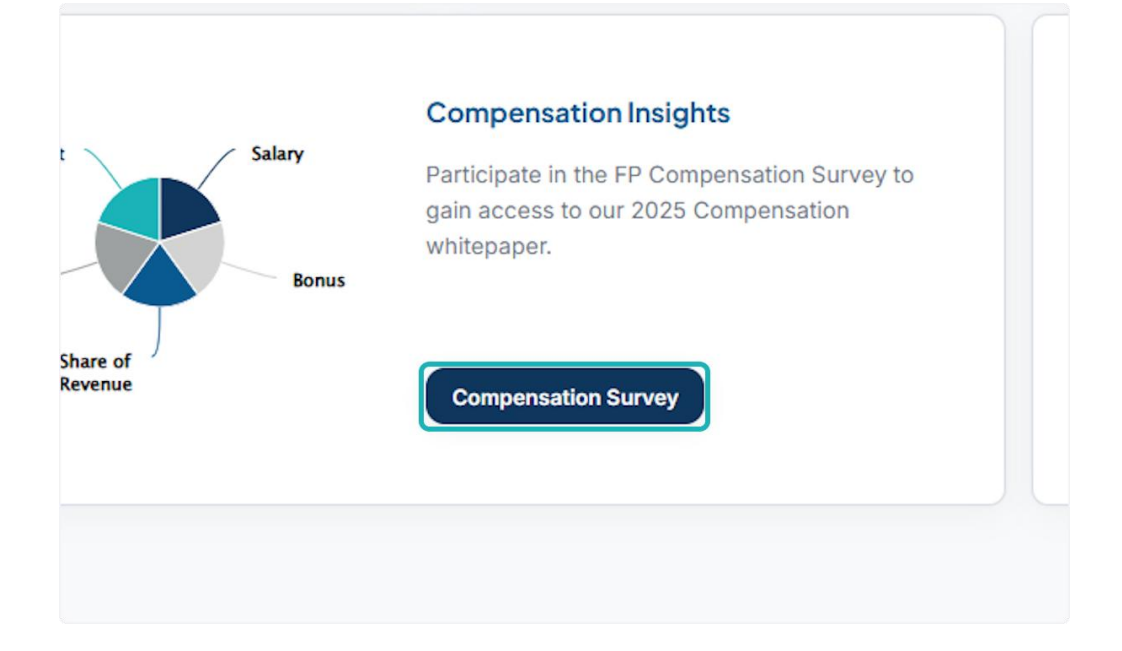

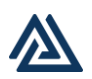

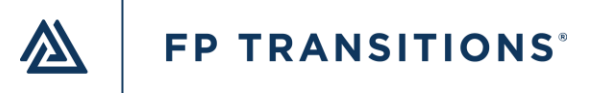

#### 5. Read about the survey...

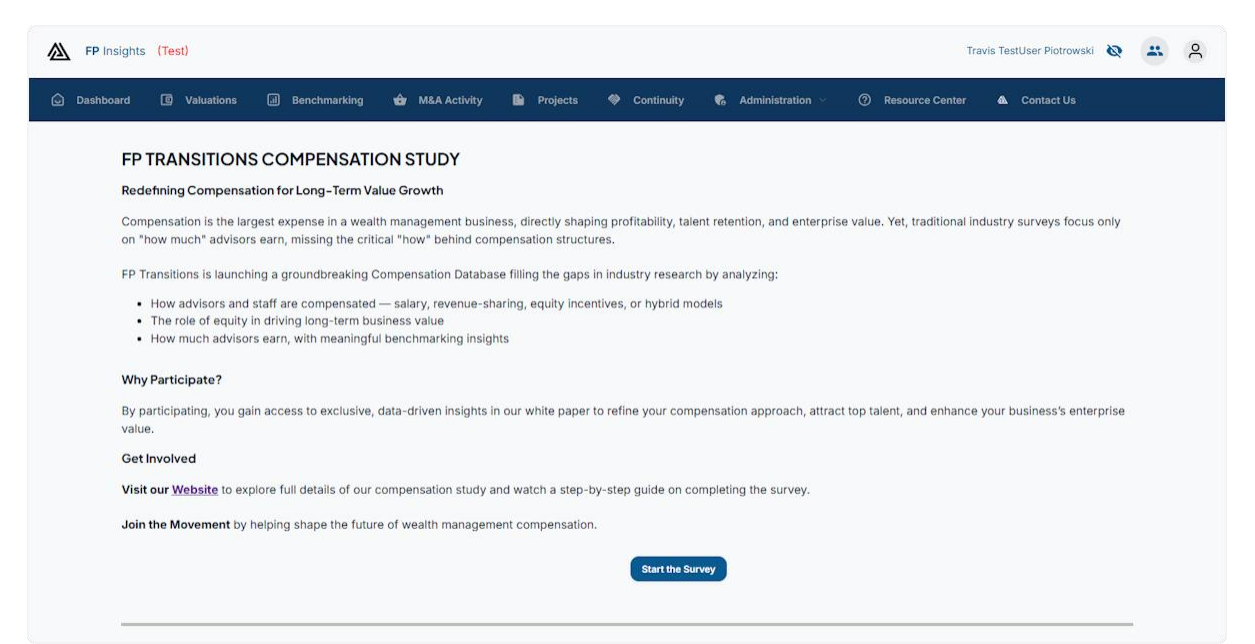

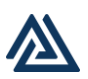

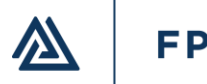

# Welcome to the Compensation Survey!

| FP Insights (Te | st)            |                      |                    |              |          |               |                    |                 | Travis TestUser Pi | otrowski 🗿  | * |
|-----------------|----------------|----------------------|--------------------|--------------|----------|---------------|--------------------|-----------------|--------------------|-------------|---|
| Dashboard 🕼     | Valuations     | J Benchmarking       | 🏟 M&A Activity     | 🗈 Projects 📢 | Continui | ty 📢 Admin    | istration ~        | Resource Center | · 🗥 Contac         | ct Us       |   |
| 2025 C          | Compensat      | ion Survey           |                    |              |          | Need Help?    | Invite Contributor | Download Te     | eam Data Sul       | bmit Survey |   |
| Firm Infor      | mation         |                      |                    |              |          |               |                    |                 |                    |             |   |
| Actions         | Firm Name      | Follow U             | Jp Contact         | 2024         | AUM      | 2024 Revenu   | e Retirement P     | Group Health    | Dental             | Vision      |   |
| 1               | Demo Account   | Travis T             | estUser Piotrowski |              |          |               | ×                  | ×               | ×                  | ×           |   |
| Team Mer        | nbers (owners, | advisors, and staff) |                    |              |          |               |                    |                 |                    |             |   |
| Actions         | Name           | Role                 |                    | Salary       | Bonus    | Deferred Comp | Share of Revenue   | Commissions     | Profit Dist.       | Total       |   |
| Total           |                |                      |                    |              |          |               |                    |                 |                    |             |   |
|                 |                |                      |                    |              |          |               |                    |                 |                    |             |   |
|                 |                |                      |                    |              |          |               |                    |                 |                    |             |   |
|                 |                |                      |                    |              |          |               |                    |                 |                    |             |   |
|                 |                |                      |                    |              |          |               |                    |                 |                    |             |   |
|                 |                |                      |                    |              |          |               |                    |                 |                    |             |   |
|                 |                |                      |                    |              |          |               |                    |                 |                    |             |   |

You will find some helpful buttons across the top.

|          |              |                    |                 | Travis TestUser F | Piotrowski 🔌 | * |
|----------|--------------|--------------------|-----------------|-------------------|--------------|---|
| ntinuity | 🔥 Administr  | ation ~            | Resource Center | 🖄 Conta           | act Us       |   |
|          | Need Help?   | Invite Contributor | Download Te     | am Data Si        | ubmit Survey | ) |
|          |              |                    |                 |                   |              | - |
|          | 2024 Revenue | Retirement P       | Group Health    | Dental            | Vision       |   |
|          |              | ×                  | ×               | ×                 | ×            |   |
|          |              |                    |                 |                   |              |   |
|          |              |                    |                 |                   |              |   |

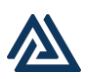

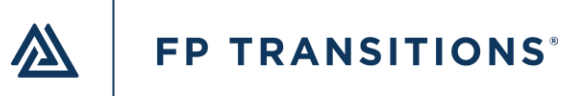

#### **Invite Contributor**

If you wish to delegate the data entry process to another party to collaborate you can Invite a Contributor by clicking the button and providing their email in the pop-up box.

Please Note: Invited contributors will be able to see the entire survey and all the data that is entered.

| Continu | uity 🍖  | Administration     | ı∨ (?     | Resource Cent |
|---------|---------|--------------------|-----------|---------------|
|         |         |                    |           |               |
|         |         |                    |           |               |
|         |         |                    |           |               |
|         |         |                    |           |               |
| Need    | Help?   | Invite Contributor | Down      | oad Team Data |
| 2024    | Revenue | Retirement P       | Group Hea | lth Dental    |
|         |         | ×                  | $\times$  | ×             |
|         |         |                    |           |               |
|         |         |                    |           |               |

Input the collaborator's email address and select Share Compensation Survey.

The collaborator will receive an email inviting them to access the form.

| lon Sulvey          |                                                                                                    |               |
|---------------------|----------------------------------------------------------------------------------------------------|---------------|
|                     | Need Help? Invite Contributor                                                                                                    | Download Team |
| Follow Up Co        | Share Compensation Survey                                                                                                    | Group Health  |
| Travis TestUs       | Sharing grants access to your compensation survey and will allow the recipient to edit and submit the completed survey. They will not have access to your personal FP Transitions portal or the completed |               |
| advisors and staff) | compensation survey reports on your FP Insights page.                                                                                                    |               |
| Role                | WARNING - Only share the form with individuals who are allowed to see<br>all of the team's compensation information.                                                                                      | Commissions   |
|                     | E-Mail of Person to Share Compensation Survey                                                                                                    |               |
|                     | Share Compensation Survey Cancel                                                                                                    |               |
|                     |                                                                                                    |               |
|                     |                                                                                                    |               |
|                     |                                                                                                    |               |

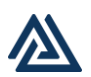

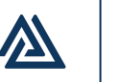

### **Download Team Data**

Exports the data entered in Excel format.

| ontributor | Download Tean | Data Sub           | omit Survey               |
|------------|---------------|--------------------|---------------------------|
| ent P Gro  | up Health     | Dental             | Vision                    |
| <          | ×             | ×                  | ×                         |
|            |               |                    |                           |
|            | ent P Gro     | ent P Group Health | ent P Group Health Dental |

### Submit Survey

This button will turn blue and be available to click once all the fields in red are answered, and you have entered a minimum of two team members.

| 6 Administration   | v Ø         | Resource Center |               |
|--------------------|-------------|-----------------|---------------|
|                    |             |                 |               |
|                    |             |                 |               |
|                    |             |                 |               |
| Invite Contributor | Downloa     | ad Team Data    | Submit Survey |
| Retirement P       | Group Healt | h Dental        | Vision        |
| ×                  | ×           | ×               | ×             |
|                    |             |                 |               |
|                    |             |                 |               |

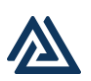

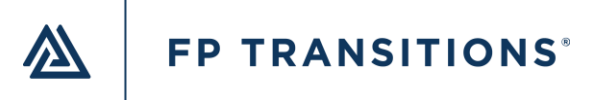

# **Firm Information**

i The survey does not auto-save! If you leave before saving, your data will be lost and need to be reentered.

### Click on the pencil icon to open.

| Firm Info | rmation                       |                   |
|-----------|-------------------------------|-------------------|
| Actions   | Firm Name                     | Follow Up Contact |
| 1         | Demo Account                  | Test User         |
| leam Me   | <b>mbers</b> (owners, advisor | rs, and staff)    |
| Actions   | Name                          | Role              |

i Complete the data fields top to bottom and left to right. Selections alter the questions and inputs requested in the survey.

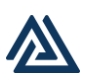

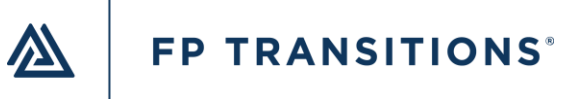

Complete all fields in this section using year-end 2024 data.

| FP Insights (Test)                                                                                                    |                         |                    |                  |               |                         | Travis TestUs | er Piotrowski 🛛 🕇 | e = e         |
|----------------------------------------------------------------------------------------------------|-------------------------|--------------------|------------------|---------------|-------------------------|---------------|-------------------|---------------|
| Dashboard 🖸 Valuations                                                                                                    | Benchmarking            | 🚖 M&A Activity     | 📔 Projects       | 🧇 Contin      | uity 📢 Administra       | tion ~ ⑦ F    | Resource Center   | 🕰 Contac      |
| rm Information                                                                                                    |                         |                    |                  | Need          | Help? Invite Contribute | or Download 1 | Feam Data         | Submit Survey |
| Actions Firm Name                                                                                                    | Follow Up Contact       |                    | 2024 AUM         | 2024          | Revenue Retirement P    | Group Health  | Dental            | Vision        |
| Edit Firm Details  Firm Name Demo Account  Are you affiliated with a broker deal  Yes O No  Firm's Assets Under Management 202  Primary Office Location | ier?<br>:4              | Firm's Gross Reven | nue 2024         |               |                         |               |                   |               |
| Primary Office Location State Benefits Offered                                                                                                    | ¥                       | )                  |                  |               |                         |               |                   |               |
| Offer Retirement Plan? Of                                                                                                    | fer Group Health Insura | ince? 🔵 Offer Den  | tal Insurance? ( | ) Offer Visio | n Insurance?            |               |                   |               |
| Follow Up Contact                                                                                                    |                         |                    |                  |               |                         |               |                   |               |

#### **Broker Dealer Affiliation**

This will alter the data fields you are presented with later in the survey, so please make sure to select yes or no as appropriate for your firm.

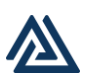

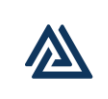

| Actions         | Firm Name                      | Follow Up Contact | 2024 AUM                  |
|-----------------|--------------------------------|-------------------|---------------------------|
| ×               | Demo Account                   | Test User         |                           |
| Edit F          | Firm Details                   |                   |                           |
| Firm Na<br>Demo | me<br>Account                  |                   |                           |
| Are you         | affiliated with a broker deale | r?                |                           |
| • Yes           | s 🔿 No                         |                   |                           |
| Firm's          | Assets Under Management 2024   | +                 | Firm's Gross Revenue 2024 |
| Primary         | y Office Location              |                   |                           |
| Primar          | y Office Location State        | •                 |                           |

# **Primary Office Location**

Requested for both State and County to account for locational variations in compensation.

| FP Insights (Test)                  |                           |                            |                   |                     |                    | Travis TestUse | er Piotrowski  🔌 | - ×            |
|-------------------------------------|---------------------------|----------------------------|-------------------|---------------------|--------------------|----------------|------------------|----------------|
| 🖒 Dashboard 🛛 🕼 Valuations          | J Benchmarking            | 🚖 M&A Activity             | 📔 Projects        | Continuity          | 😪 Administratio    | n ∨ (?) R      | esource Center   | 🛳 Contact L    |
| Firm Information                    |                           |                            |                   | Need Help?          | Invite Contributor | Download T     | eam Data S       | ubmit Survey Ü |
| Actions Firm Name                   | Follow Up Contact         |                            | 2024 AUM          | 2024 Revenue        | Retirement P       | Group Health   | Dental           | Vision         |
| Demo Account                        | Test User                 |                            |                   |                     | ×                  | ×              | ×                | ×              |
| Edit Firm Details                   |                           |                            |                   |                     |                    |                |                  |                |
| Firm Name<br>Demo Account           |                           |                            |                   |                     |                    |                |                  |                |
| Are you affiliated with a broker de | ealer?                    |                            |                   |                     |                    |                |                  |                |
| Firm's Assets Under Management 2    | 024                       | Firm's Gross Reve          | enue 2024         |                     |                    |                |                  |                |
| Primary Office Location             |                           |                            |                   |                     |                    |                |                  |                |
| Primary Office Location State       | Ŧ                         | )                          |                   |                     |                    |                |                  |                |
| Benefits Offered                    |                           |                            |                   |                     |                    |                |                  |                |
| Offer Retirement Plan?              | Offer Group Health Insura | ance? 🔵 Offer De           | ntal Insurance? ( | Offer Vision Insura | nce?               |                |                  |                |
| Follow Up Contact                   |                           |                            |                   |                     |                    |                |                  |                |
| Name<br>Test User                   |                           | Email<br>travistp+jan22tes | t1@gmail.com.zzz  |                     |                    |                |                  |                |
| Save 🛱 Cancel                       |                           |                            |                   |                     |                    |                |                  |                |

# **Benefits Offered**

Select only the benefits listed that you currently provide.

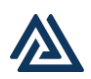

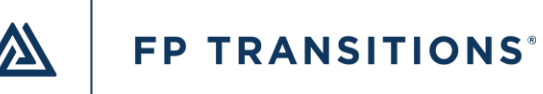

| FP Insights (Test)                               |                                                       | Travis TestUser Piotrowski   🍋                     |
|--------------------------------------------------|-------------------------------------------------------|----------------------------------------------------|
| 🗘 Dashboard 🖸 Valuations 🗐 Benchmarking          | 👉 M&A Activity 🖺 Projects 💖 Continuity                | 🗞 Administration 🗸 🕜 Resource Center 🛚 💩 Contact ( |
| Edit Firm Details                                |                                                       |                                                    |
| Firm Name<br>Demo Account                        |                                                       |                                                    |
| Are you affiliated with a broker dealer?         |                                                       |                                                    |
| • Yes O No                                       |                                                       |                                                    |
| Firm's Assets Under Management 2024              | Firm's Gross Revenue 2024                             |                                                    |
| Primary Office Location                          |                                                       |                                                    |
| Primary Office Location State                    |                                                       |                                                    |
| Benefits Offered                                 | ,                                                     |                                                    |
| Offer Retirement Plan? Offer Group Health Insura | nce? 🔘 Offer Dental Insurance? 📋 Offer Vision Insuran | ce?                                                |
| Follow Up Contact                                |                                                       |                                                    |
| Name<br>Test User                                | Email<br>travistp+jan22test1@gmail.com.zzz            |                                                    |
| Save 🛱 Cancel                                    |                                                       |                                                    |
|                                                  |                                                       |                                                    |
| Team Members (owners, advisors, and staff)       |                                                       |                                                    |

# **Follow Up Contact**

This is the email address that will receive the completed report.

We may also contact this person if we have any questions regarding the data submitted by your firm.

| FP Insights (Test)                       |                               |                             | Ti                       | ravis TestUser Piotrowski 🛛 🔌 | <b>*</b> č |
|------------------------------------------|-------------------------------|-----------------------------|--------------------------|-------------------------------|------------|
| ) Dashboard @ Valuations @ Benchm        | rking 👉 M&A Activity          | 🖺 Projects 💖 Conti          | nuity 📢 Administration 🗸 | ⑦ Resource Center             | 🛆 Contac   |
| Edit Firm Details                        |                               |                             |                          |                               |            |
| Firm Name<br>Demo Account                |                               |                             |                          |                               |            |
| Are you affiliated with a broker dealer? |                               |                             |                          |                               |            |
| 🖲 Yes 🔘 No                               |                               |                             |                          |                               |            |
| Firm's Assets Under Management 2024      | Firm's Gross Revenu           | ie 2024                     |                          |                               |            |
| Primary Office Location                  |                               |                             |                          |                               |            |
| Primary Office Location State            | -                             |                             |                          |                               |            |
| Benefits Offered                         |                               |                             |                          |                               |            |
| Offer Retirement Plan? Offer Group Heal  | h Insurance? 🔵 Offer Denta    | al Insurance? 🔘 Offer Visio | on Insurance?            |                               |            |
| Follow Up Contact                        |                               |                             |                          |                               |            |
| Name<br>Test User                        | Email<br>travistp+jan22test1@ | ۵gmail.com.zzz              |                          |                               |            |
| Save B Cancel                            |                               |                             |                          |                               |            |
|                                          |                               |                             |                          |                               |            |
|                                          |                               |                             |                          |                               |            |
| am Members (owners, advisors, and staff) |                               |                             |                          |                               |            |

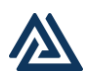

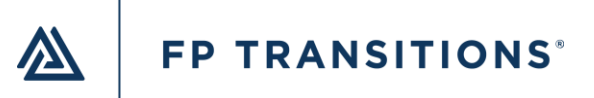

#### Save

If you need to leave the survey, you can select Save at any time, and the data you have entered will remain.

| Offer Retirement Plan? Offer Group H       | lealth Insurance? ( |
|--------------------------------------------|---------------------|
| Follow Up Contact                          |                     |
| Name<br>Test User                          | Emai<br>trav        |
| Save 🖹 Cancel                              |                     |
|                                            |                     |
| Team Members (owners, advisors, and staff) |                     |

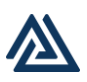

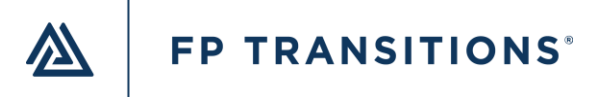

# **Team Member Information**

i The form requires at least two individual team members to submit it, and at least one must be listed as an owner.

#### **Click on Add Team Member**

| Actions                     | Firm Name                  | Follow Up Contact |
|-----------------------------|----------------------------|-------------------|
| 1                           | Demo Account               | Test User         |
|                             |                            |                   |
|                             |                            |                   |
| Team Me                     | mbers (owners, advisors, a | nd staff)         |
|                             |                            |                   |
| Actions                     | Name                       | Role              |
| Actions<br><b>Total</b>     | Name                       | Role              |
| Actions<br>Total            | Name                       | Role              |
| Actions<br>Total<br>+ Add 1 | Name<br>Team Member        | Role              |

#### **CRD Number**

Entering an advisor's CRD number will significantly speed up the process! We will prefill their first and last name, years in the industry, years at the firm, gender, primary office state, county, and whether they are licensed/have designations.

| Role |                           | Salary           | Bonus        | Deferred Comp     | Sh    |
|------|---------------------------|------------------|--------------|-------------------|-------|
|      | Add by CRD?               |                  |              |                   |       |
|      | Enter the CRD num<br>bit. | ber of the perso | on you are a | dding to speed th | nings |
|      | CRD#                      | 2                |              |                   |       |
|      |                           |                  |              | Add               | ł     |
|      |                           |                  |              |                   |       |
|      |                           |                  |              |                   |       |

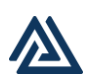

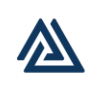

# Look up FINRA CRD

The link to BrokerCheck is for you to look up an advisor's CRD.

| d staff) |                                                                         |                  |           |      |
|----------|-------------------------------------------------------------------------|------------------|-----------|------|
| Role     |                                                                         | Salary           | Bonus     | Def  |
|          | Add by CRD?<br>Enter the CRD number<br>bit.<br>CRD#<br>Lookup FINRA CRD | er of the person | you are a | ddin |
|          |                                                                         |                  |           |      |

### Skip

Enter the data on each individual from scratch.

| n you are adding to speed things up a |  |
|---------------------------------------|--|
| Add Skip                              |  |
|                                       |  |

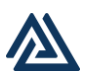

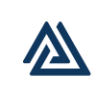

Pencil Icon toggles open/close.

|     | Team Members (owners, advisors, and staff) |         |                             |           |          |  |  |
|-----|--------------------------------------------|---------|-----------------------------|-----------|----------|--|--|
|     | Actio                                      | ns      | Name                        |           | Role     |  |  |
|     | ×                                          | Ō       | New Person                  |           | Operatin |  |  |
|     | Ed                                         | it Te   | eam Member                  |           |          |  |  |
| Fra | ash Can                                    | lcon t  | o delete.                   |           |          |  |  |
|     | т                                          | 'eam M  | embers (owners, advisors, a | nd staff) |          |  |  |
|     |                                            | Actions | Name                        | Role      |          |  |  |
|     |                                            | ×đ      | New Person                  |           |          |  |  |
|     |                                            | Edit    | Team Member                 |           |          |  |  |
|     |                                            |         |                             |           |          |  |  |

i Complete the data fields top to bottom and left to right. Selections alter the questions and inputs requested in the survey.

### **Owner**?

Selecting "Yes" under owner will prompt you to enter the Ownership Percentage.

This field only accepts whole percentages. Round as appropriate.

| Edit Team Member                |                                                  |
|---------------------------------|--------------------------------------------------|
| Owner ?                         | Provides financial advice to clients (Financi    |
| • Yes O No                      | ◯ Yes ◯ No                                       |
| First Name<br>New               | Last Name<br>Person                              |
| Role                            | ~) <sup>(1)</sup>                                |
| Ownership %<br>O <sup>j</sup> % | Employed by sperate legal entity from core busin |

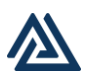

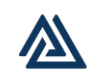

### Role

Select the individual's primary role from the provided picklist.

| Last Name<br>Person                   | Identifie                                                                             |
|---------------------------------------|---------------------------------------------------------------------------------------|
| · (i)                                 |                                                                                       |
| Employed by sperate legal entity from | n core business?                                                                      |
|                                       | Last Name<br>Person<br>C<br>Employed by sperate legal entity from<br>C<br>Yes O<br>No |

### **Role Help**

This will take you to a <u>PDF document</u> that defines each role by function, role title, and job description for each role. This <u>PDF</u> can be downloaded and printed for reference while entering the data.

| O No         | ● Yes ○ No                                       |
|--------------|--------------------------------------------------|
|              | Last Name<br>Person                              |
| .ead Advisor | Click for Role Help                              |
|              | Employed by sperate legal entity from<br>Ves  No |

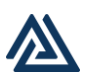

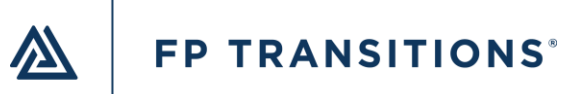

#### **Employed by Separate Legal Entity**

CPA, Estate Planner/JD, or Insurance Advisor that is not employed directly under the firm and does not affect the revenue provided in the firm section

| ST)         |             |                     |                   |                  |                   |   |                   |
|-------------|-------------|---------------------|-------------------|------------------|-------------------|---|-------------------|
| Valuations  | না Benchmar | king 🔂 M&A          | Activity 📫        | Projects         | \infty Continuity | • | Administration $$ |
| O No        |             | Provides fina       | ancial advice to  | o clients (Final | ncial Advisor)?   |   |                   |
|             |             | Last Name<br>Person |                   |                  | Identified Gender |   | •                 |
| ead Advisor | •           | ()                  |                   |                  |                   |   |                   |
|             |             | Employed by spe     | rate legal entity | y from core bu   | usiness? 🕡        |   |                   |

### **Primary Office Location**

Both State and County are requested to account for locational variations in compensation.

| P Insights (Test)                     | Travis TestUser Piotrowski 💿 😩                                                                  |
|---------------------------------------|-------------------------------------------------------------------------------------------------|
| shboard 🖸 Valuations 🗐 Benchm         | arking 🏟 M&A Activity 🖺 Projects 🧇 Continuity 🍖 Administration 🗸 🕜 Resource Center 💩 Contact Us |
| Role<br>Advisory - Lead Advisor       |                                                                                                 |
| Ownership % 60%                       | Employed by sperate legal entity from core business? ()<br>Ves  No                              |
| Experience                            |                                                                                                 |
| Years at Firm                         | Years In Industry                                                                               |
| Licensed / Designations  Ves O No     |                                                                                                 |
| Primary Office Location               |                                                                                                 |
| State 🗸                               | Office Model Office                                                                             |
| Compensation (based on 2024 Tax Year) |                                                                                                 |

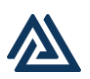

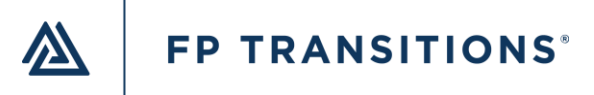

# **Team Member Compensation**

i Complete the data fields top to bottom and left to right. Selections alter the questions and inputs requested in the survey.

#### **Salary or Hourly**

This selection will alter the following questions in this section.

| State                               | C              | ounty     |
|-------------------------------------|----------------|-----------|
| Oregon                              | •              | Clackamas |
| ompensation (based on               | 2024 Tax Year) |           |
|                                     |                |           |
|                                     |                |           |
| Salary 🔿 Hourly                     |                |           |
| Salary Hourly                       |                |           |
| Salary Hourly<br>Base Salary<br>\$0 |                | W2        |
| Salary Hourly<br>Base Salary<br>\$0 |                | V2        |

#### Share of Revenue

In our industry, this is often referred to as shared revenue, revenue split, percentage of GDC, production payout, or "Eat What You Kill" compensation. It is a form of compensation based on the individual advisor/registered representative's production and is often expressed as a percentage of revenue paid back to the employee/contractor.

As you enter the data for Shared Revenue in dollar terms, a percentage calculation will be provided to check that your payout percentage is being submitted correctly.

| Compensation (based on 2024 Tax Year | )  |
|--------------------------------------|----|
| Salary Hourly                        |    |
| Base Salary<br>\$0                   | W2 |
| Share of Revenue (<br>\$0            | 0  |
| Direct Commissions (<br>\$0          | Ð  |

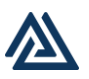

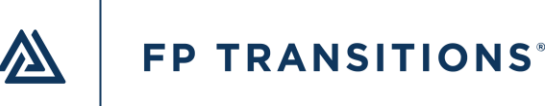

#### **Direct Commissions**

Product commissions are paid directly to the individual.

\*Only visible if you selected that your firm is associated with a Broker Dealer.

| Base Salary<br><b>\$0</b> | W2      |  |
|---------------------------|---------|--|
| Share of Revenue          | $\odot$ |  |
| Direct Commissions<br>\$0 |         |  |
| Bonus                     | 0       |  |

#### Bonus

Additional compensation is paid based on the individual, team, or firm's results for the performance year. These are not guaranteed into the future but are a one-time bonus compensation event.

If you are compensating the employee for new clients/revenue added during the period and do so with a one-time compensation amount, please enter that as a bonus here.

**DO NOT** enter the 'eat what you kill' advisor compensation here.

| \$0          |  |
|--------------|--|
| Bonus<br>\$0 |  |

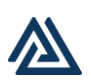

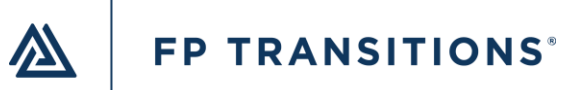

#### **Deferred Compensation**

Non-owner compensation that will be received in the future based on some metric or as part of a nonqualified deferred compensation plan.

Common examples are Long-Term Incentive Plans, Phantom Stock Plans, Stock Appreciation Rights, and Supplemental Executive Retirement Plans.

| Bonus                 |  |
|-----------------------|--|
| \$0                   |  |
|                       |  |
| Deferred Compensation |  |
| \$0                   |  |
|                       |  |
| Profit Distributions  |  |
|                       |  |

#### **Profit Distributions**

Distributions of profit to the owners of the company generating a K-1.

| Share of Revenue<br>\$0      | (;) |  |
|------------------------------|-----|--|
| Direct Commissions<br>\$0    | G   |  |
| Bonus<br>\$0                 | G   |  |
| Deferred Compensation<br>\$0 |     |  |
| Profit Distributions<br>\$0  |     |  |

i Be sure to Save your progress! If you leave before saving, your data will be lost and need to be reentered.

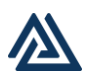

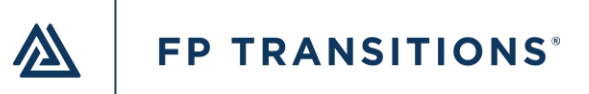

# **Submit Survey**

#### **Review Summary Screen.**

Review the data you have entered and verify the totals at the bottom of the summary screen.

| 🗘 Dasi   | hboard 🖸 Valuatio            | ons 🕕 Benchmarking | 🔂 M&A Activity 🗈 | Projects  | Continuity         | 🔥 Administrati   | ion v 🔿      | Resource Cente |
|----------|------------------------------|--------------------|------------------|-----------|--------------------|------------------|--------------|----------------|
| 025 0    | Compensation S               | Survey             |                  |           |                    |                  |              |                |
| irm Info | rmation                      |                    |                  | Need Help | ? Invite Contribut | tor Download T   | Team Data S  | ubmit Survey   |
| Actions  | Firm Name                    | Follow Up Contact  | 2024             | 4 AUM     | 2024 Revenue       | e Retirement P   | Group Health | Dental         |
| /        | Demo Account                 | Test User          | \$700,00         | 00,000    | \$6,000,000        | ) 🗸              | $\checkmark$ | ~              |
| eam Me   | <b>mbers</b> (owners, adviso | rs, and staff)     |                  |           |                    |                  |              |                |
| Actions  | Name                         | Role               | Salary           | Bonus     | Deferred Comp      | Share of Revenue | Commissions  | Profit Di      |
| / Ō      | New Person                   | Operating Officer  | \$150,000        | \$25,000  | 0                  | 0                | 0            |                |
| / 0      | Advisor Person               | Lead Advisor       | \$150,000        | \$11,000  | 0                  | \$32,000         | 0            |                |
|          |                              |                    |                  |           | 0                  | \$32,000         |              |                |

## Click the Submit Survey button!

If the survey button is still grayed out, review your entries to find the red highlighted fields that still need to be entered.

| nuity                             | 6    | Administrat             | ion 🗸                     | 0      | Resource Center         |  |
|-----------------------------------|------|-------------------------|---------------------------|--------|-------------------------|--|
|                                   |      |                         |                           |        |                         |  |
|                                   |      |                         |                           |        |                         |  |
| contributor                       |      | Download 1              | Team Data                 |        | Submit Survey           |  |
| contributor                       | Reti | Download T              | Team Data<br>Group H      | lealth | Submit Survey           |  |
| contributor<br>Revenue<br>000,000 | Reti | Download T<br>irement P | Team Data<br>Group ⊢<br>✓ | lealth | Submit Survey<br>Dental |  |

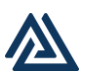

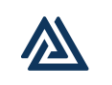

i You are now eligible to receive the complied white paper with the compensation data we have collected! You will be notified via email, and the Compensation Insights card will turn blue once when the report is available for download.

i When you submit the complete data set the Compensation Insights card on your dashboard will turn grey and will no longer be accessible.

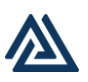